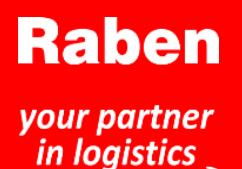

### myRaben.com

Jeden systém – spousta možností

## *myClaim* aplikace pro zadávání a sledování reklamací

- Jednoduchý způsob podávání reklamací na přepravu a skladování.
- Sledování veškerých zadaných reklamací na jednom místě.
- Sledování aktuálního stavu reklamace.
- Dokumentace a korespondence související s reklamací na jednom místě.
- Snadné vyhledávání reklamací, např. podle jména adresáta, čísla zásilky nebo čísla reklamace.
- Komunikace mezi zákazníkem a osobou vyřizující reklamaci v rámci společnosti Raben na portále myClaim.
- Informace o uzavření reklamace po jejím vyřízení – zákazník obdrží zprávu ihned, aniž by musel čekat na doručení poštou.

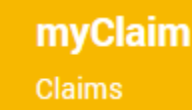

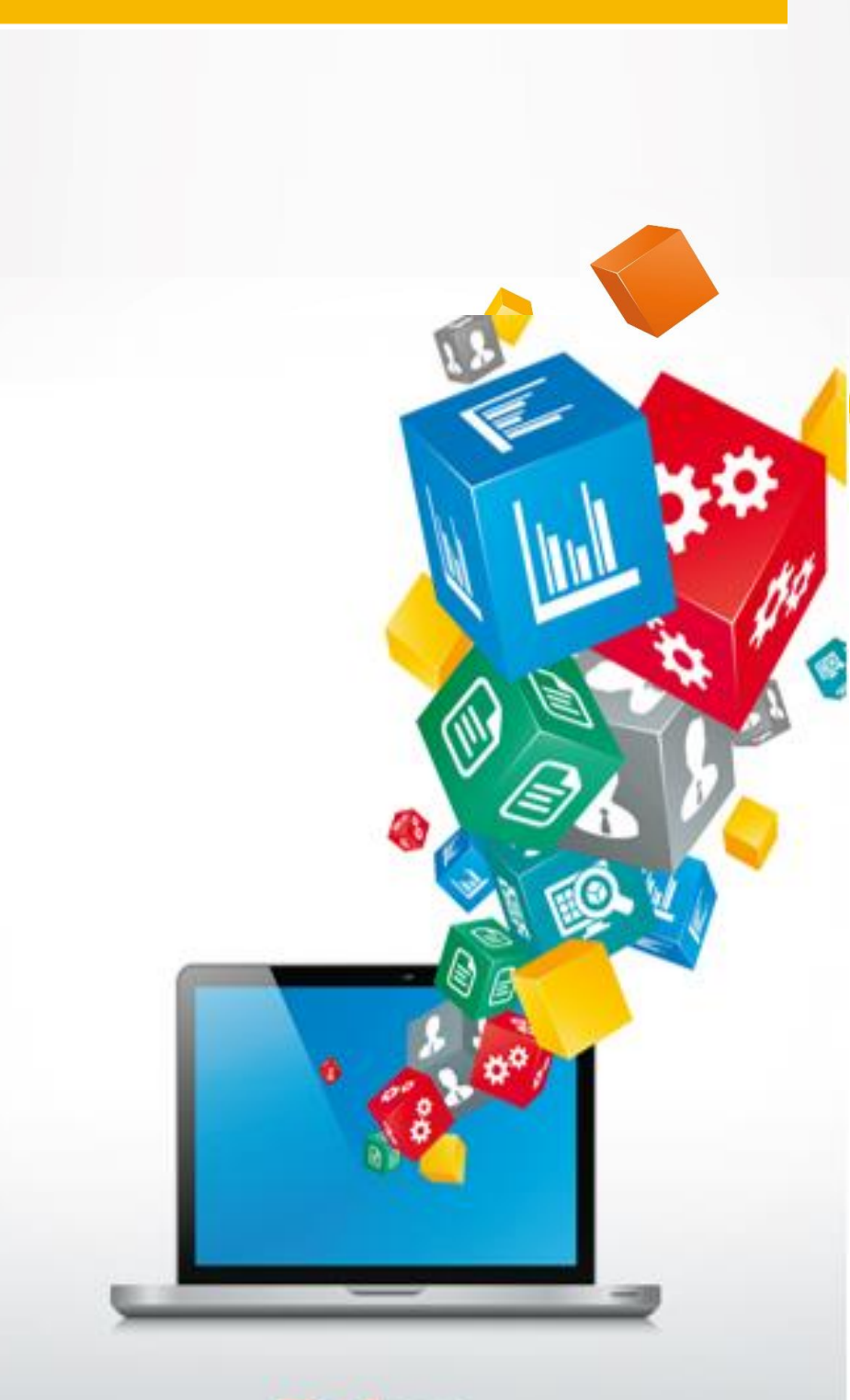

# myRaben.com

## Příručka pro zákazníky

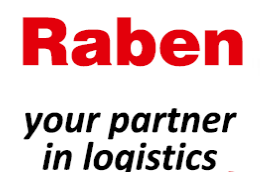

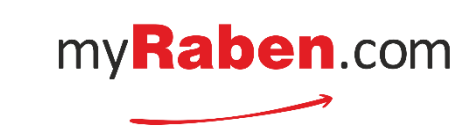

### I. Podání nové reklamace na přepravu prostřednictvím myClaim

| Raben<br>your partner<br>in logistics<br>Správa<br>uzivatelů |                                                        |                                      | Additional data                               |
|--------------------------------------------------------------|--------------------------------------------------------|--------------------------------------|-----------------------------------------------|
| Dashboard - av                                               | vailable applications                                  | S                                    |                                               |
| <b>myT&amp;T</b><br>Shipments t                              | racking                                                | MyOrder<br>Online order              |                                               |
| C: mySlot<br>Avizations                                      |                                                        | myClaim<br>Reklamacje                | •                                             |
| $\uparrow$                                                   | 1                                                      | $\uparrow$                           | 1                                             |
| myTrack&Trace<br>zásilky - skladové<br>objednávky            | mySlot<br>– rady a informace souvis<br>se sklady Raben | sející myOrder<br>– zadávání zakázek | <b>myClaim</b><br>- seznam zadaných reklamací |
|                                                              |                                                        |                                      |                                               |

1. krok Po přepnutí do modulu myClaim zvolte možnost "File a claim" (Podat reklamaci).

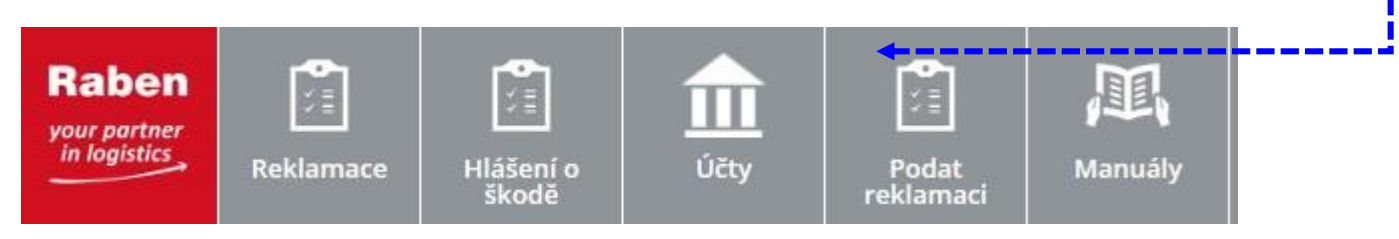

2. krok Uveďte číslo zásilky společnosti Raben, k němuž se vztahuje hlášená škoda: (15místné číslo) nebo referenční číslo zásilky.

Po kliknutí na tlačítko "Process" (Zpracovat) bude prohledána databáze zásilek.

| Číslo zásilky Referenční číslo <b>Politich do se zpravy bokum X</b> | Číslo zásilky Referenční číslo            |
|---------------------------------------------------------------------|-------------------------------------------|
| Podat reklamaci pomocí <mark>čísla zásilky TMS</mark>               | Podat reklamaci pomocí referenčního čísla |
| číslo zásilky                                                       | REFERENČNÍ ČÍSLO                          |
| Proces                                                              | Proces                                    |

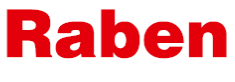

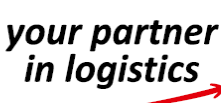

**A.** Byla-li reklamace pro zvolenou zásilku již zadána, uživateli bude doručena zpráva (viz níže) a uživatel bude přesměrován do záložky s podrobnostmi reklamace.

| INFORMATION                                    | ×  |
|------------------------------------------------|----|
| Claim for that shipment has been already sent. |    |
|                                                | _  |
|                                                | ок |

B. Nebude-li zadané číslo zásilky v systému nalezeno, zobrazí se zpráva (viz níže). Pokud si je uživatel i po překontrolování jistý, že číslo uvedl správně, může i tak reklamaci podat – bude však nutné uvést všechny podrobnosti.

| SHIPMENT NOT FOUND ×                                                                                                    |
|----------------------------------------------------------------------------------------------------|
| We can't retreive data for that shipment. Please check below details. If you not sure about that<br>data please contact our customer service. You can also fill in full form. |
| SHIPMENT NUMBER<br>2714695300                                                                                                    |
| Full form Try again                                                                                                    |

- C. Jestliže je číslo zadané uživatelem uvedeno v databázi Raben, bude uživatel přesměrován na reklamační formulář. Pokud je v systému Raben udána přepravní dokumentace, budou dokumenty připojeny k reklamaci – uživatel, který reklamaci podává, je tak nemusí přikládat.
- 4. krok Je třeba vyplnit všechna pole reklamačního formuláře.
  Po vyplnění požadovaných údajů a přiložení nezbytných dokumentů klikněte na tlačítko "Send" (Odeslat).

| INFORMATION          | ×  |
|----------------------|----|
| Claim has been sent. |    |
|                      | ОК |

Jestliže dokumenty potřebné k vyřízení reklamace scházejí, uživatel obdrží zprávu o nutnosti tyto dokumenty poskytnout.

| INFORMACJA                                   | ×  |
|----------------------------------------------|----|
| Proszę wypełnić wszystkie wymagane pola      |    |
| Consignment note is required                 |    |
| Damage report is required                    |    |
| Document confirming claim value is required. |    |
|                                              |    |
|                                              |    |
|                                              | ок |

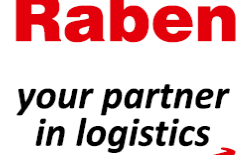

# II. Podání nové reklamace na práci skladu – platí pro logistické zákazníky skladů

 krok Po přepnutí do modulu myClaim zvolte možnost "Damage report" (Hlášení o škodě). V této záložce jsou uložena hlášení o škodě připravená logistickým skladem pro případy, k nimž dojde ve skladu logistického zákazníka skladu. Tato hlášení jsou podkladem pro podání reklamace.

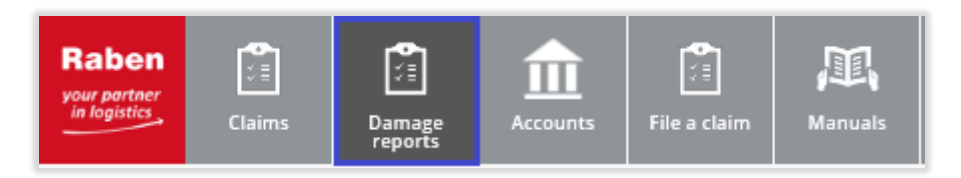

2. krok Z nabízených hlášení zvolte/vyberte pomocí nabízených filtrů příslušné hlášení o škodě a stiskněte tlačítko "File a complaint" (Podat reklamaci) – budete přesměrováni do reklamačního formuláře.

| Hlášení o                       | 11 | Damage rep                                   | oorts             |                                                         | Search |   | D  | etails Order lines Messages Documents |                                                                 |     |              |
|---------------------------------|----|----------------------------------------------|-------------------|---------------------------------------------------------|--------|---|----|---------------------------------------|-----------------------------------------------------------------|-----|--------------|
| škodě, k němuž<br>byla podána   |    | Newest                                       |                   | Al                                                      |        | × |    | Details                               |                                                                 |     | Make a claim |
| reklamace -<br>zobrazí se číslo |    | 07/07/2020<br>24/76<br>2020/RPL/02/00096/AJQ | Warehouse         | fgdfgd<br>wateroust deber numbe<br>Closed - wait for DN |        |   |    | zegniecione kartony<br>Discomov       | 160.00<br>CAMAGE WALKE                                          | PLN | 1.047        |
| reklamace.                      |    | CLAIM ACMBER                                 | THE OF OCCURRENCE | starus                                                  |        |   | ł. | No<br>CLAM                            | 2568553<br>WAREHOUSE ORDER NUMBER<br>No                         |     |              |
|                                 |    | 29/06/2020<br>DATE<br>CLAM NUMBER            | Warehouse         | 2568553<br>WWRHOUSE ORDER NUMBOR                        |        |   |    |                                       | Nacoso<br>Warehouse<br>Thirt or occussionar<br>Damage<br>Damage |     |              |
|                                 |    |                                              |                   |                                                         |        |   |    |                                       | 29/06/2020<br>(76/7E0 DATE                                      |     |              |

 krok Je třeba vyplnit všechna pole reklamačního formuláře. Po vyplnění požadovaných údajů a přiložení nezbytných dokumentů klikněte na tlačítko "Send" (Odeslat).

| INFORMATION          | ×  |
|----------------------|----|
| Claim has been sent. |    |
|                      |    |
|                      | ОК |

Pokud je v systému Raben uvedena přepravní dokumentace, budou dokumenty připojeny k reklamaci – uživatel, který reklamaci podává, je tak nemusí přikládat.

Jestliže dokumenty potřebné k vyřízení reklamace scházejí – uživatel obdrží zprávu o nutnosti tyto dokumenty poskytnout.

| INFORMACJA                                                                                                    | ×  |
|----------------------------------------------------------------------------------------------------|----|
| Proszę wypełnić wszystkie wymagane pola<br>- Consignment note is required<br>- Damage report is required<br>- Document confirming claim value is required. |    |
|                                                                                                    | ок |

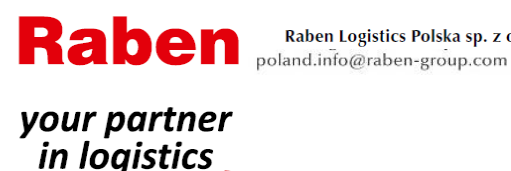

\_ \_ \_

### III. Podání nové reklamace prostřednictvím myTrack&Trace

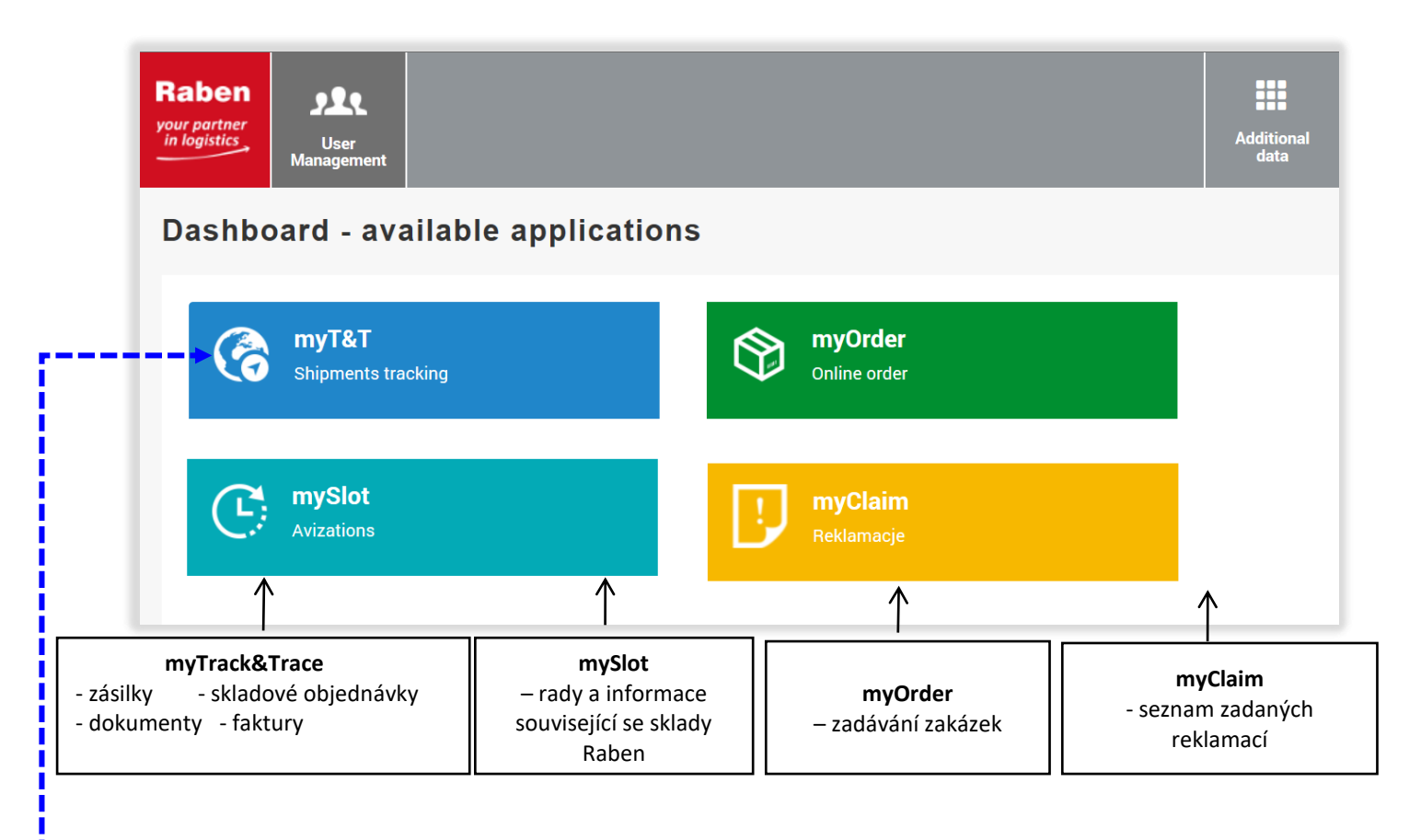

1. krok Ve složce myTrack&Trace vyhledejte zásilku, které se reklamace týká.

POZOR! – dostupné časové rozmezí je 125 dní (cca 4 měsíce).

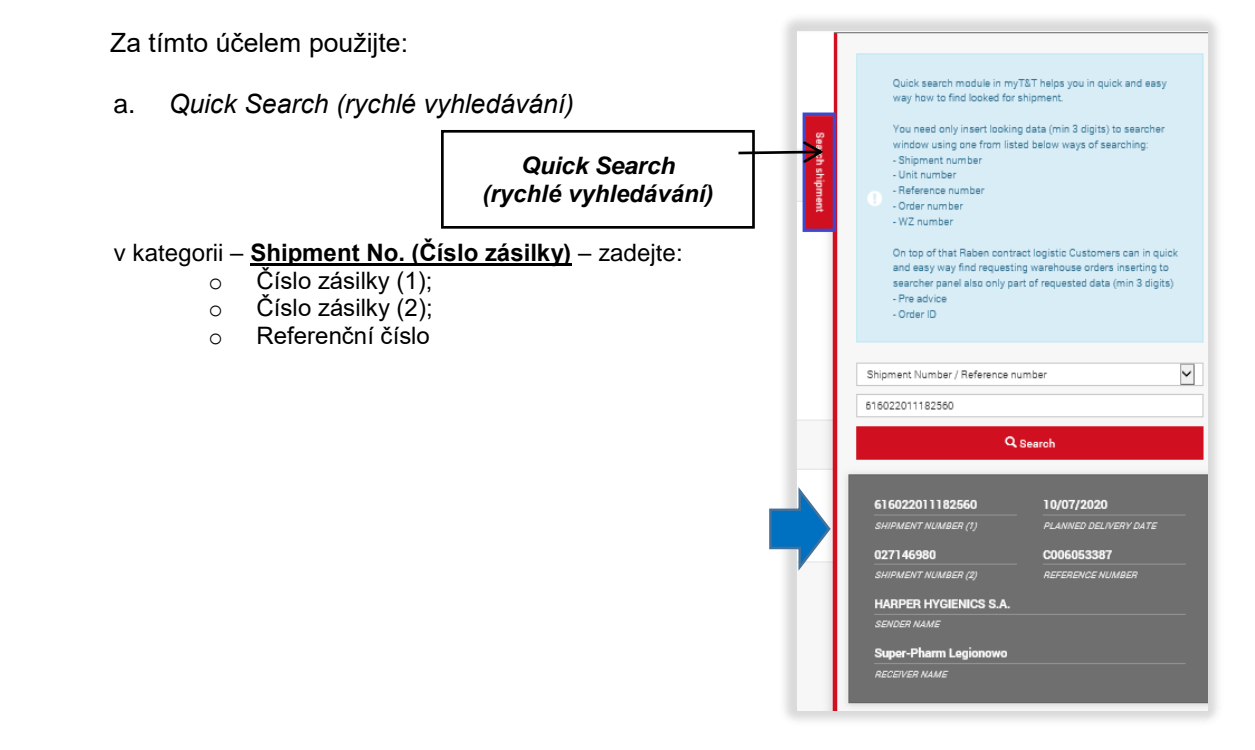

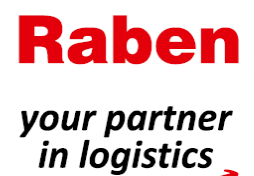

#### b. Dostupné filtry vyhledávání v seznamu aktuálních zásilek ve složce myTT

| Raben<br>your partner<br>in logistics | Warehousi            | ng Transport             | Invoices      | Status<br>Notifications |            |                |                        |                |             |                    |                           |                       |                    |
|---------------------------------------|----------------------|--------------------------|---------------|-------------------------|------------|----------------|------------------------|----------------|-------------|--------------------|---------------------------|-----------------------|--------------------|
| Dashboard                             | Shipments            | Monitored shipment       | s Reports     | Documents a             | rchive     |                |                        |                |             |                    |                           |                       |                    |
| Shipme<br>Shipments d                 | ents<br>ata is prese | nted till 125 day in bac | k from today. |                         |            |                |                        |                |             |                    |                           |                       |                    |
| Shipment r                            | number (1)           |                          | Shipmer       | nt number (2)           |            |                | Reference              |                |             | Order number       |                           | Delivery Note         |                    |
|                                       | Status               |                          | Collectio     | on Date From            | dd/MM/yyyy | Ħ              | Collection date to     | dd/MM/yyyy     | <b>i</b>    | Delivery Date From | dd/MM/yyyy                | Delivery Date To      | dd/MM/yyyy         |
| Loa                                   | ding Place           |                          | Loa           | ding Country            |            | ~              | Loading City           |                |             | Receiver Name      |                           | Unloading Place       |                    |
| Unic                                  | ading City           |                          | Cus           | stomer Name             |            |                | Raben Group<br>Company |                | ~           | Shipment type      | ~                         | Documents             | $\checkmark$       |
| Created                               | date from            | dd/MM/yyyy               | Cr            | eated date to           | dd/MM/yyyy | <b>m</b>       | ,                      |                |             |                    |                           |                       |                    |
| <b>Y</b> Filters                      | ≔ Sh                 | ipment details 🛛 🖺       | Documents     | 🗗 Generate              | A4 label   | 🗈 Generate th  | ermai label 🛛 🕞 E      | xport to Excel | Export to C | CSV 🗗 Monito       | or shipment @ Select      | all 🗊 Deselect all    |                    |
| Shipment nu                           | umber (1 🔻           | Shipment number (2)      | Shipment sta  | atus                    | Docume     | Collection dat | Planned delivery       | ETA from       | ETA to      | Re                 | ceiver                    | Unloading place       | Country of unloadi |
| 6160220111                            | 82560                | 027146980                |               |                         |            | 09/07/2020     | 10/07/2020             |                |             | 1                  | per Phanel, against a     | Dar Contact           | Poland             |
| 6160220111                            | 82559                | 027146977                |               |                         |            | 09/07/2020     | 10/07/2020             |                |             |                    | mentioned and involve     | CONTRACTOR OF STREET  | Poland             |
| 6160220111                            | 82558                | 027146978                |               |                         |            | 09/07/2020     | 10/07/2020             |                |             | -                  | and the first strength of | hope of her in second | Poland             |

#### 2. krok Přejděte do záložky "Shipment details" (Podrobnosti o zásilce).

| Shipments               |                            |                      |           |                 |                  |                        |                        |
|-------------------------|----------------------------|----------------------|-----------|-----------------|------------------|------------------------|------------------------|
| Shipments data is prese | ented till 125 day in back | from today.          |           |                 |                  |                        |                        |
| ▼ Filters 🛛 🗯 Sh        | ipment details 🛛 🕻 🕻       | ocuments 🔀 Export to | D Excel   | Export to CSV   | 🗹 Monitor ship   | ment 🗊 Select all 🗊    | Deselect all           |
| Shipment number (1)     | Shipment number (2 🔻       | Shipment status      | Documents | Collection date | Planned delivery | Receiver               | Unloading place        |
| 616052012253309         | 120590128096050            | delivered            |           | 28/01/2019      | 29/01/2019       | RABEN LOGISTICS POLSKA | RABEN LOGISTICS POLSKA |
| 616052012255306         | 120590125779741            | delivered            |           | 29/01/2019      | 30/01/2019       | PRO-100-016            | S.A.                   |
| 616052012253140         | 12059012462242z            | delivered            |           | 28/01/2019      | 29/01/2019       | ARCUPTONS .            | FOR FOLLOW- 4000-0012  |

3. krok Přejděte do záložky "Claims" (Reklamace) a klikněte na "Send Claim" (Odeslat reklamaci).

| shipment number (1)<br>shipment number (2)<br>teference number<br>teceiver name<br>sender name<br>status<br>Planned delivery date<br>Aonitor shipment | 616302010470857<br>123081029724010<br>1234<br>TESCO POLSKA SPÓŁKA<br>31/10/2018 | POZNÁMKY<br>Pokud se nezobrazuje možnost "Send claim" (Odes<br>zakázku), znamená to, že přihlášený uživatel není o<br>k podávání reklamací.<br>Přístup k této možnosti může udělit hlavní uživatel u<br>myraben. | lat<br>právněn<br>čtu |
|----------------------------------------------------------------------------------------------------|---------------------------------------------------------------------------------|----------------------------------------------------------------------------------------------------|-----------------------|
| tatus History Details                                                                                                    | s Information Additional services                                               | Documents Uploaded documents Cargo Lines Contact Claim                                                                                                    |                       |

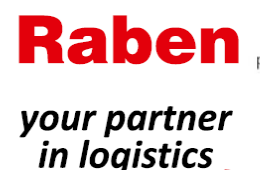

Byla-li reklamace pro zvolenou zásilku již zadána, bude uživatel přesměrován do záložky myClaim, kde jsou uvedeny podrobné informace o reklamaci.

| INFORMATION                              | ×  |
|------------------------------------------|----|
| Claim for chosen shipment already exist. |    |
|                                          | ОК |

#### 4. krok Vyplňte reklamační formulář.

Po vyplnění požadovaných údajů a přiložení nezbytných dokumentů klikněte na tlačítko "Send" (Odeslat). Send

| INFORMATION          | ×  |
|----------------------|----|
| Claim has been sent. |    |
|                      | ОК |

Pokud je v systému Raben uvedena přepravní dokumentace, budou dokumenty připojeny k reklamaci – uživatel, který reklamaci podává, je tak nemusí přikládat. Jestliže dokumenty potřebné k vyřízení reklamace scházejí – uživatel obdrží *upozornění* na nutnost tyto dokumenty poskytnout.

Jestliže dokumenty potřebné k vyřízení reklamace scházejí, uživatel obdrží *upozornění* na nutnost tyto dokumenty poskytnout.

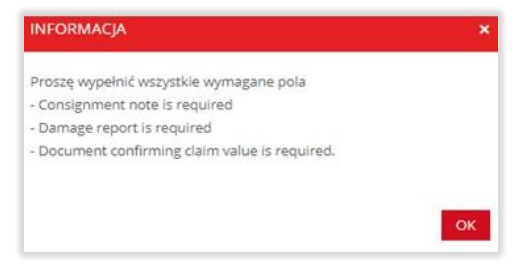

#### IV. Sledování zadaných reklamací

Seznam reklamací zadaných zákazníkem je dostupný prostřednictvím účtu myraben v aplikaci myClaim.

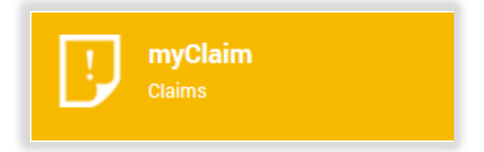

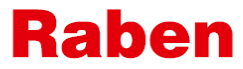

| your partner<br>in logistics                                                              | Claims C                                                                                                    | Damage Acco                                                       | unts File a claim                                                                                             | Manuals                                                                              | c <b>h"</b> – rychlé vyhledá<br>– jednoduše zadejt<br>e nebo zásilky, popří<br>méno příjemce. |
|-------------------------------------------------------------------------------------------|----------------------------------------------------------------------------------------------------|-------------------------------------------------------------------|----------------------------------------------------------------------------------------------------|--------------------------------------------------------------------------------------|-----------------------------------------------------------------------------------------------|
| Clai                                                                                      | m list                                                                                                    |                                                                   | Search                                                                                                    |                                                                                      |                                                                                               |
|                                                                                           | [                                                                                                    | ✓                                                                 | $\checkmark$                                                                                                  |                                                                                      |                                                                                               |
| Newest<br>Oldest<br>Možno                                                                 | osti filtrování                                                                                                    | All valu<br>0 < 200<br>200 < 5<br>> 5000                          | es<br><del>IPLN</del><br>5000 PLN<br>PLN                                                                      | All statuses<br>Registered<br>In progress<br>Waiting for respons<br>Closed<br>Appeal | 5e                                                                                            |
| Claim list                                                                                | ich reklamaci                                                                                                    |                                                                   | Search                                                                                                    |                                                                                      |                                                                                               |
|                                                                                           |                                                                                                    | Allustus                                                          |                                                                                                    |                                                                                      |                                                                                               |
| stav<br>ce                                                                                |                                                                                                    | ✓ All values                                                      | ~                                                                                                    | All statuses                                                                         | ~                                                                                             |
| 01/02/2019<br>DATE<br>In progress<br>STATUS                                               | 616304010050970<br>ORDER NUMBER<br>2018/RLPL/00/23302/7<br>CLAIM NUMBER                                                    | 123081011723010<br>REFERENCE NUMBER<br>220<br>CLIENT CLAIM NUMBER | 9911.00<br>VALUE<br>MÓJ ADRES NIEMCY<br>RECEIVER NAME                                                         | All statuses                                                                         |                                                                                               |
| 01/02/2019<br>DATE<br>In progress<br>STATUS<br>01/02/2019<br>DATE<br>Registered<br>STATUS | 616304010050970<br>ORDER NUMBER<br>2018/RLPL/00/23302/7<br>CLAIM NUMBER<br>616302010470721<br>ORDER NUMBER<br>CLAIM NUMBER | All Values                                                        | 9911.00<br>VALUE<br>MÓJ ADRES NIEMCY<br>RECEIVER NAME<br>0.00<br>VALUE<br>PSS BELCHATÓW NR 7<br>RECEIVER NAME | All statuses<br>Podrobnosti<br>reklamace                                             |                                                                                               |

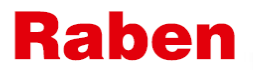

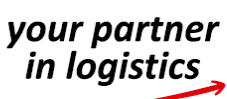

| Podrobnosti reklamace                      | Otevřít okno s<br>podrobnými<br>informacemi o |
|--------------------------------------------|-----------------------------------------------|
| Details Messages Documents Timeline        |                                               |
| Claim details                              |                                               |
| 2018/RLPL/00/21288/990                     | nr 1350/2019/01/30                            |
| CLAIM NUMBER                               | CLIENT CLAIM NUMBER                           |
| 30/01/2019 13:24                           | 124580920359810                               |
| CREATE DATE                                | REFERENCE NUMBER                              |
| 616382010370987                            | 30/01/2019 14:23                              |
| ORDER NUMBER                               | CLOSE DATE                                    |
| Closed                                     | Dorota Tończyk                                |
| STATUS - CUSTOMER                          | CLAIM SPECIALISTS                             |
|                                            | Raben Oddział - Sosnowiec                     |
|                                            | DOK                                           |
| Raben Logistics Polska Sp. z o.o.          |                                               |
| BUSSINESS UNIT                             |                                               |
| Raben Oddział - Sosnowiec                  |                                               |
| DEPOT                                      |                                               |
| Domestic transport                         | 150.00                                        |
| CONCERN                                    | CLAIM VALUE                                   |
| Cargo insurance                            |                                               |
| Shipment is not covered by CARGO insurance |                                               |
| Claim concern                              |                                               |
| Damage of shipment                         |                                               |

#### ≻ Zprávy

Veškerá korespondence týkající se reklamace musí být přidána do záložky myClaim. Díky tomu budou všechny údaje o reklamaci k dispozici na jednom místě.

Požaduje-li společnost Raben dodatečné dokumenty/vysvětlení/informace týkající se reklamace:

- Uživatel obdrží upozornění na emailovou adresu uvedenou v reklamačním formuláři +.

11

- V záložce "Messages" (Zprávy) se vedle reklamace zobrazí symbol .
- Stav reklamace se změní na "Waiting for response" (Čeká na odpověď).

| lessages                                                                                  | Show    |
|-------------------------------------------------------------------------------------------|---------|
| Prośba o dosłanie dokumentów/wyjaśnień/informacji<br>01/02/2019 11:46 Agnieszka Jackowiak |         |
| dodatkowe dokumenty<br>01/02/2019 11:49 jan Nowak                                         | Ø       |
| Prośba o dosłanie dokumentów/wyjaśnień/informacji<br>01/02/2019 12:32 Agnieszka Jackowiak |         |
| <b>zdjęcia</b><br>01/02/2019 12:34 Jan Nowak                                              |         |
| New message                                                                               | Odpověď |
| SUBJECT                                                                                   |         |
| MESSAGE                                                                                   |         |
|                                                                                           |         |
| _                                                                                         |         |

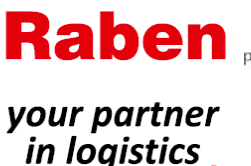

#### $\mathbf{R}$ - A v záložce myClaim se v seznamu reklamací zobrazí u příslušné reklamace symbol. Máte novou zprávu týkající se zadané reklamace. 04/02/2019 616382010370929 124580920356220 1500.00 Stav reklamace se změní na ORDER NUMBER REFERENCE NUMBER "Waiting for response" Registered 01/02/19R\_001 AREL SPÓŁKA Z OGRANICZONĄ (Čeká na odpověď). CLAIM NUMBER CLIENT CLAIM NUMBER RECEIVER NAMI 31/01/2019 616382010370850 124580920351750 10000.00 REFERENCE NUMBER VALUE Waiting for response 2018/RLPL/00/21288/55Q 123 AREL SPÓŁKA Z OGRANICZONĄ RECEIVER NAM 616304010050968 123081011722970 2155.00 01/02/2019 REFERENCE NUMBER Closed 2018/RLPL/00/23298/72Q REKL/3/02/2019 MÓJ ADRES NIEMCY (SID: 4625745) CLIENT CLAIM NUMBER RECEIVER NAM

#### Dokumenty

Část s dokumenty souvisejícími s reklamací. Obsahuje dokumenty zaslané osobou uplatňující reklamaci a dokumenty poskytnuté reklamačním oddělením společnosti Raben.

|                                | Details Messages Documents Timeline          |
|--------------------------------|----------------------------------------------|
| Dokument                       | Raben documents                              |
| uzavření reklamace             | Decyzja-pismo konczące.pdf  31/01/2019 15:04 |
| Průvodní list /<br>Dodací list | Consignment note                             |
|                                | L Karta załadunkowa.pdf<br>31/01/2019 14:51  |
|                                | Delivery note                                |
|                                | ▲ 18-1964b.JPG<br>19/12/2018 09:08           |
| Zpráva o čkodě /               | Damage report                                |
| reklamační                     | protokół szkody_1.pdf  31/01/2019 14:51      |
| Dokumenty                      | Document confirming claim´s value            |
| potvrzující hodnotu reklamace  | L faktura.pdf<br>31/01/2019 14:52            |
|                                | Other documents                              |
|                                |                                              |

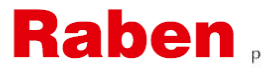

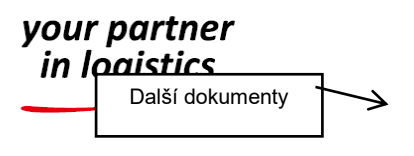

Chronologický přehled. Informace o změnách provedených v reklamaci, o čase provedení a o osobě, která je provedla.

|                                    | Details Messages Documents Timeline                                                                              |
|------------------------------------|----------------------------------------------------------------------------------------------------|
| Originál reklamačního<br>formuláře | Timeline                                                                                                    |
| (PDF).                             | Claim details at registration date                                                                               |
|                                    | 01/02/2019 Claim has been sent<br>15:29 Jan Nowak                                                                |
|                                    | 01/02/2019 Claim specialist dealing with your case is<br>15:29 Anna Strażyńska                                   |
|                                    | 01/02/2019 Claim specialist dealing with your case is<br>15:30 Agnieszka Jackowiak<br><i>Agnieszka Jackowiak</i> |
|                                    | 01/02/2019 Claim status chaned to<br>15:30 W trakcie realizacji<br>Agnieszka Jackowiak                           |
| V. Odvolání                        | 01/02/2019 Claim number added<br>15:31 2018/RLPL/00/23302/72Q<br>Agnieszka Jackowiak                             |

Máte-li výhrady k rozhodnutí ve věci reklamace, můžete podat písemné odvolání.

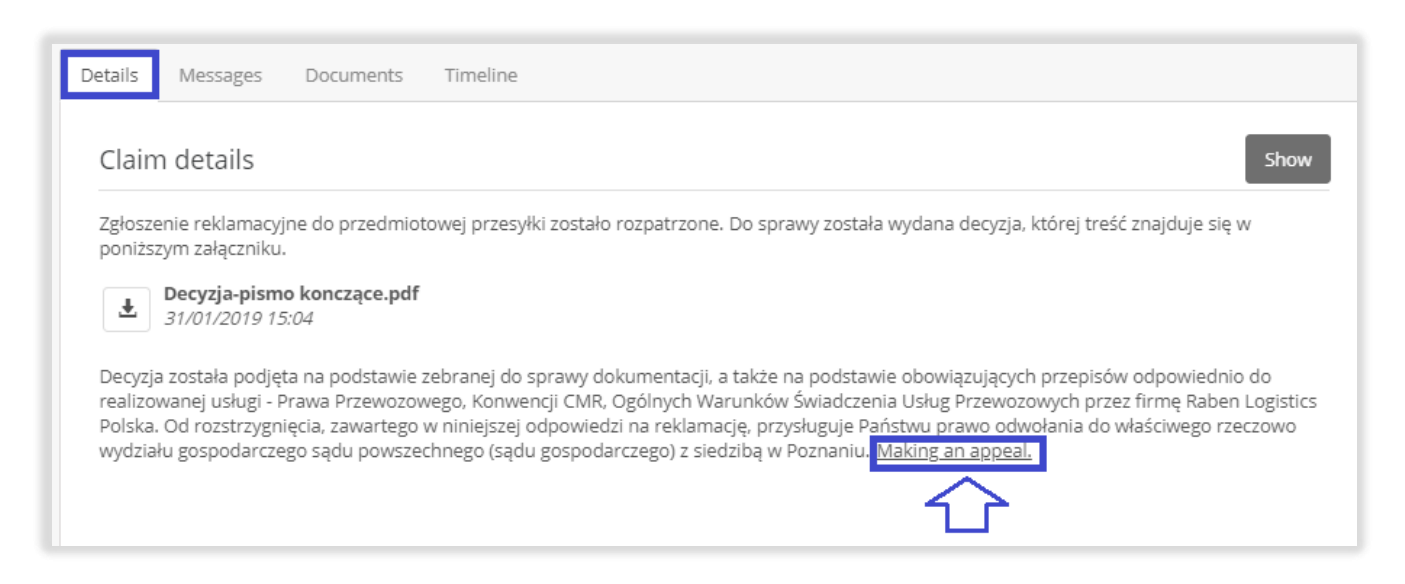

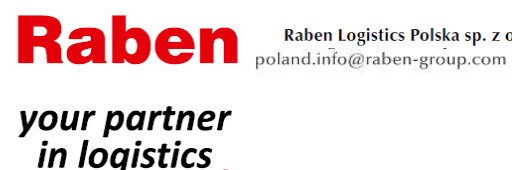

#### VI. Nastavení bankovního účtu

V reklamačním formuláři nové reklamace lze provést výběr z poskytnutého seznamu bankovních účtů (může být více než jeden).

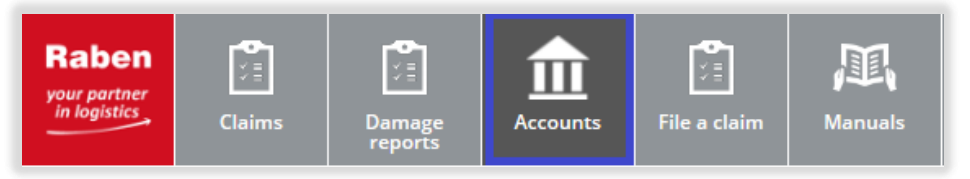

Jedno z čísel bankovních účtů můžete zvolit jako standardní účet pro zasílání kompenzačních plateb – v novém reklamačním formuláři pak bude v poli pro číslo bankovního účtu toto číslo účtu předem vyplněno (s možností změnit ho na jiné číslo účtu uvedené v nabízeném seznamu).

| Bank accounts                       |                 | Add new |
|-------------------------------------|-----------------|---------|
| РКО ВР                              | РКО ВР          | Edit    |
| NAME<br>PL6712345678000000012345678 | BANK NAME<br>No | Delete  |
| 40000000000                         | IN EURO         | Default |

#### VII. Manuály

V této záložce budou pro uživatele uloženy podpůrné materiály k reklamačnímu procesu.

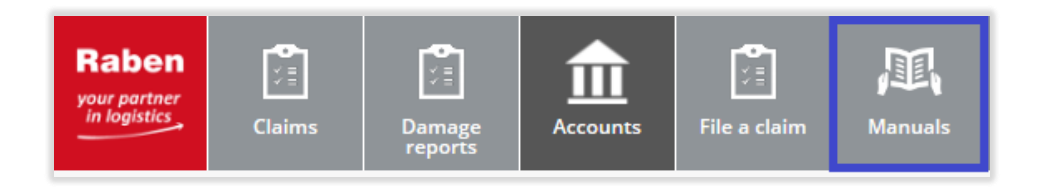